## 组态王 7.5 版通过 ADS 与 TwinCAT3 通讯-远程

- 作者:牛凯
- 职务: 华西南区 技术工程师
- 邮箱: kai.niu@beckhoff.com.cn
- 日期: 2023-3-9

#### 摘要:

目前有很多客户在工程中用到组态王软件进行组态。此文档介绍了上位机组态王软件通过 ADS 与倍福预装 TwinCAT3 软件的控制器远程通讯的应用。

#### 附件:

| 序 号 | 文件名                           | 备注     |
|-----|-------------------------------|--------|
| 1   | 组态王 TwinCAT3_Remote_drive.rar | 需安装的驱动 |
| 2   | TwinCAT3 Remote.tnzip         | 例程     |
|     |                               |        |
|     |                               |        |

#### 历史版本:

#### 免责声明:

我们已对本文档描述的内容做测试。但是差错在所难免,无法保证绝对正确并完全满足您的使用需求。本文档的内容可能随时更新,如有改动,恕不事先通知,也欢迎您提出改进建议。

#### 参考信息:

目 录

| 1. | 软硬件版本                                      | 3  |
|----|--------------------------------------------|----|
|    | 1.1. 倍福 Beckhoff                           | 3  |
|    | 1.1.1. 控制器硬件                               | 3  |
|    | 1.1.2. 控制软件                                | 3  |
|    | 1.2. IO 组件                                 | 3  |
| 2. | 准备工作                                       | 3  |
|    | 2.1. 补充组态王动态链接库文件                          | 3  |
|    | 2.2. 安装组态王驱动                               | 3  |
|    | 2.3. 补充配置文件                                | 4  |
| 3. | 操作步骤                                       | 5  |
|    | 3.1. 打开组态王软件,新建工程,添加设备                     | 5  |
|    | 3.2. 在数据词典,定义变量                            | 10 |
|    | 3.3. 寄存器列说明                                | 13 |
|    | 3.4. 常用变量定义举例                              | 13 |
| 4. | 常见问题                                       | 16 |
|    | 4.1. 组态王需要访问的变量没有在 CSV 文件中定义               | 16 |
|    | 4.2. 上位机如果没有安装 TwinCAT3 FULL 版软件,如何 ADS 通讯 | 16 |
|    | 4.3. ADS 通讯闪断的问题                           | 17 |
|    | 4.4. 组态王驱动本身 BUG                           | 17 |
| 5. | 扩展链接,用另一种方式实现远程通讯                          | 17 |

1. 软硬件版本

## 1.1. 倍福 Beckhoff

1.1.1. 控制器硬件

戴尔笔记本电脑 嵌入式 PC: CX5140

#### 1.1.2. 控制软件

笔记本电脑: TwinCAT 3.1 Build 4024.32 组态王 7.5 SP2 嵌入式 PC: TwinCAT 3.1 Build 4024.35

### 1.2. **IO**组件

无。

### 2. 准备工作

### 2.1. 补充组态王动态链接库文件

解压组态王 TwinCAT3\_Remote\_drive.rar 文件,将下图文件中的 5 个.dll 文件放到组态王安装目 录下的 Driver 目录下。例如:

C:\Program Files (x86)\Kingview\Driver

|                                              | │组态王Tw    | vinCAT3_Remote_drive    |                |                     |           |     | – 🗆 × |
|----------------------------------------------|-----------|-------------------------|----------------|---------------------|-----------|-----|-------|
| 文件 主页                                        | 共享        | 查看                      |                |                     |           |     | ~ 😮   |
| $\leftarrow \rightarrow \checkmark \uparrow$ | - 📙 > 组   | 态王TwinCAT3_Remote_drive |                |                     |           | 5 ~ | م     |
| ◆ 快速访问                                       | ^         | □ 名称 ^                  | 修改日期           | 类型                  | 大小        |     |       |
| 一百百                                          |           | AdsAms.des              | 2022/9/8 13:20 | DES 文件              | 1 KB      |     |       |
|                                              |           | AdsAms.dll              | 2022/9/8 13:20 | 应用程序扩展              | 2,331 KB  |     |       |
|                                              | *         | 🗟 AdsAms.ini            | 2022/9/8 13:20 | 配置设置                | 1 KB      |     |       |
| ➡ 下載                                         | *         | 🗿 AdsAms.pdb            | 2022/9/8 13:21 | Program Debug       | 29,108 KB |     |       |
| 📰 图片                                         | *         | AdsAms.xml              | 2022/9/8 13:20 | XML 文档              | 6 KB      |     |       |
| AdsAms                                       | [66.1.5   | III AdsLib.lib          | 2022/9/8 13:20 | Object File Library | 15,807 KB |     |       |
| Driver                                       |           | III AdsLibd.lib         | 2022/9/8 13:20 | Object File Library | 7,462 KB  | _   |       |
| TwinCA                                       | Tlocal[6  | KingConfigModule.dll    | 2022/9/8 13:20 | 应用程序扩展              | 52 KB     |     |       |
|                                              | -<br>5版通过 | 🗟 KingLinkModule.dll    | 2022/9/8 13:20 | 应用程序扩展              | 71 KB     |     |       |
| SEVEN L                                      | 0/100/202 | KingNetModule.dll       | 2022/9/8 13:20 | 应用程序扩展              | 281 KB    |     |       |
| 📥 OneDrive                                   |           | KingScriptDTU.dll       | 2022/9/8 13:20 | 应用程序扩展              | 4,167 KB  |     |       |
| OneDrive                                     | Perc      | KingXmlModule.dll       | 2022/9/8 13:20 | 应用程序扩展              | 38 KB     |     |       |
| Oliebhive                                    | - Persi   | 🗖 Var.csv               | 2022/9/8 13:20 | Microsoft Excel     | 27 KB     |     |       |
| 💻 此电脑                                        |           |                         |                |                     |           |     |       |
| 🧊 3D 对象                                      |           |                         |                |                     |           |     |       |
| 📕 视频                                         |           |                         |                |                     |           |     |       |
|                                              | ~         |                         |                |                     |           |     |       |
| 13 个项目                                       |           |                         |                |                     |           |     |       |

### 2.2. 安装组态王驱动

首先,关闭组态王程序,并关闭杀毒软件和防火墙。然后点击开始菜单,找到驱动安装工具, win7系统双击打开即可,win10系统需右键→更多→以管理员身份运行,如下图:

| =   | 最近添加                                     |                | School Essentials |                    |                |
|-----|------------------------------------------|----------------|-------------------|--------------------|----------------|
|     | 🥵 卸载 驱动                                  |                |                   |                    |                |
|     | 🥥 web发布工具                                |                |                   | w                  | x              |
|     | 🕐 运行系统                                   |                | Microsoft 365     | Word               | Excel          |
|     | 🎲 工程浏览器                                  |                |                   |                    |                |
|     | 10000000000000000000000000000000000000   |                | •                 | •                  |                |
|     | 17月日日 17月日日 11月1日日日日日日日日日日日日日日日日日日日日日日日日 |                | Outlook           | PowerPoint         | OneNote for    |
|     | 📝 服务注册工具                                 |                |                   |                    |                |
|     | 🌍 工程打包工具                                 |                |                   | T)                 |                |
|     | 🥵 卸載 組态王                                 |                | OneDrive          | Teams              | Microsoft Edge |
|     | 🚱 移动客户端运行工具                              |                |                   |                    |                |
| 8   | 🤌 移动客户端开发工具                              |                | -                 |                    | 到任务栏           |
| Г   | 東 实时数据客户端                                |                | TwinCAT           | り以合<br>Twii 11 tr开 | 埋页身份运行<br>文件总署 |
|     | 🛞 驱动安装工具                                 |                | System            | Cor 从此             | ○(+)○直 列表中删除   |
|     | 📀 电子签名浏览工具                               | □ 回正到 开始<br>更多 | <del>所</del> 種    | > × 清除             | 列表             |
| ø   | 🍈 工程管理器                                  | 直知载            |                   |                    |                |
| (1) | PG数据库安装工具                                |                |                   |                    |                |
|     | P Et 💽                                   | <b>.</b> 3     | s <u>e</u> 1      | <u></u>            | • •            |

打开驱动安装工具后,从2.1节解压出的文件夹里面点击选择驱动文件(AdsAms.dll),然后点 击安装,如下图:

| 选择驱<br>C:\User: | 勐(.dll文件)<br>s\NiuKai\Deskto | p\组态王Twi | inCAT3_Remote | e_drive\AdsAm | ns.dll |      |            | 1    |
|-----------------|------------------------------|----------|---------------|---------------|--------|------|------------|------|
| 指定              | 组态王安装路                       | i径       |               |               |        |      |            |      |
| 家号              | 安装信息                         | 设备类型     | 设备厂商          | 设备名称          | 传输类型   | 通讯描述 | 驱动文件名      | 版本   |
|                 |                              | PLC      | BECKHOFF      | AdsAms        | RS232  | TCP  | AdsAms.dll | 66.1 |
| :               | 2                            | 2        |               |               |        |      |            | >    |

## 2.3. 补充配置文件

打开 2.1 节解压出来的文件夹,将以下文件复制到相应的安装路径下,比如 C:\Program Files (x86)\Kingview\Driver,如下图:

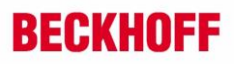

|                                                                          | ▼│组态王Twi   | inCAT3_Remote_drive     |                |                     |           |     | _ | ×   |
|--------------------------------------------------------------------------|------------|-------------------------|----------------|---------------------|-----------|-----|---|-----|
| 文件 主引                                                                    | 页 共享       | 查看                      |                |                     |           |     |   | ~ ? |
| $\leftrightarrow \rightarrow \cdot \cdot$                                | ↑ 📙 > 组    | 态王TwinCAT3_Remote_drive |                |                     |           | 5 V |   | 9   |
| 🕹 快速访问                                                                   | ^          | │ 名称                    | 修改日期           | 类型                  | 大小        |     |   |     |
| 「「「「「」」「「」」「「」」」                                                         |            | 🗹 🗋 AdsAms.des          | 2022/9/8 13:20 | DES 文件              | 1 KB      | ]   |   |     |
|                                                                          |            | 🗹 🗟 AdsAms.dll          | 2022/9/8 13:20 | 应用程序扩展              | 2,331 KB  |     |   |     |
|                                                                          | *          | 🖂 📓 AdsAms.ini          | 2022/9/8 13:20 | 配置设置                | 1 KB      |     |   |     |
| ◆ 卜载                                                                     | *          | 🗹 🛃 AdsAms.pdb          | 2022/9/8 13:21 | Program Debug       | 29,108 KB |     |   |     |
| ▶ 图片                                                                     | *          | AdsAms.xml              | 2022/9/8 13:20 | XML 文档              | 6 KB      |     |   |     |
| AdsAr                                                                    | ms[66.1.5  | AdsLib.lib              | 2022/9/8 13:20 | Object File Library | 15,807 KB |     |   |     |
| Driver                                                                   | r i        | Mill AdsLibd.lib        | 2022/9/8 13:20 | Object File Library | 7,462 KB  |     |   |     |
| 原始Va                                                                     | ar文件       | SingConfigModule.dll    | 2022/9/8 13:20 | 应用程序扩展              | 52 KB     | •   |   |     |
| 组本王                                                                      | TwinCAT    | 🗟 KingLinkModule.dll    | 2022/9/8 13:20 | 应用程序扩展              | 71 KB     |     |   |     |
|                                                                          |            | KingNetModule.dll       | 2022/9/8 13:20 | 应用程序扩展              | 281 KB    |     |   |     |
| less of the Cone Drive Cone Drive Cone Cone Cone Cone Cone Cone Cone Con | ve         | KingScriptDTU.dll       | 2022/9/8 13:20 | 应用程序扩展              | 4,167 KB  |     |   |     |
| OneDri                                                                   | ve - Perci | KingXmlModule.dll       | 2022/9/8 13:20 | 应用程序扩展              | 38 KB     |     |   |     |
| - Oliebii                                                                | ve - reisi | ✓ 🖬 Var.csv             | 2023/3/9 14:02 | Microsoft Excel     | 27 KB     |     |   |     |
| 💻 此电脑                                                                    |            |                         |                |                     |           |     |   |     |
| 🗊 3D 对:                                                                  | 象          |                         |                |                     |           |     |   |     |
| 📑 视频                                                                     |            |                         |                |                     |           |     |   |     |
|                                                                          | ~          |                         |                |                     |           |     |   |     |
| 13 个项目                                                                   | 已选择 8 个项   | 目 53.4 MB               |                |                     |           |     |   | i   |
|                                                                          |            |                         |                |                     |           |     |   |     |

3. 操作步骤

## 3.1. 打开组态王软件,新建工程,添加设备

选择添加设备,发现比安装驱动前多了一个设备厂家条目,如下图:

|      | ¥社称、通代方式<br>设备配置向导将辅助完成设备的安装<br>□ PLC<br>□ ABB<br>□ BECKHOFF<br>□ BECKHOFF(德国倍福)<br>□ Delta<br>□ FATEK<br>□ GE<br>□ HollySys<br>□ LG<br>□ Mitsubishi<br>□ OMRON<br>□ PANASONIC | ×  |
|------|----------------------------------------------------------------------------------------------------|----|
| 高级查找 | 所选的设备       生产厂家:未选定       设备名称:未选定       通信描述:未选定                                                                                                    | 取消 |

选择 PLC—BECKHOFF—AdsAms—TCP,如下图:

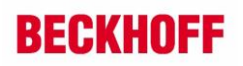

| 设备配置向导——生产厂家、设备名称、通讯方式                                                                                | × |
|----------------------------------------------------------------------------------------------------|---|
| は<br>な<br>な<br>な<br>は<br>な<br>は<br>な<br>し<br>し<br>し<br>し<br>し<br>し<br>し<br>し<br>し<br>し<br>し<br>し<br>し | * |
| 所选的设备<br>生产厂家: BECKHOFF<br>資量名称: AdsAms<br>通信描述: TCP                                                  |   |
| < 上一步(3) 下一页(1) > 取消                                                                                  |   |

点击下一页,设置逻辑名称(客户根据需要任意设置),如下图:

| 设备配置向导——逻辑名称 |                                            | ×  |
|--------------|--------------------------------------------|----|
|              | 请给要安装的设备指定唯一的逻辑名称<br>▼ MinCAT3<br>「 指定冗余设备 |    |
|              | < 上一步(B) 下一页(N) >                          | 取消 |

选择串口号,可默认,如下图:

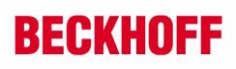

| 设备配置向导——选择串口号 |                                                                                                    | × |
|---------------|----------------------------------------------------------------------------------------------------|---|
|               | 你所选择的为单行设备,请选择与设备所连接的单口。<br>【COM1 ▼<br>「使用虚拟申口(GPRS设备)<br>【VCOM1 ▼<br>使用那个虚拟申口无限制,但是每个虚拟申口<br>只能定义同一类型的设备。 |   |
|               | < 上一步(B) 下一页(N) > 取消                                                                                       |   |

指定设备地址为1(为什么是1,后面解释),如下图:

| 设备配置向导——设备地址设置 | 諸南                                                          | × |
|----------------|-------------------------------------------------------------|---|
|                | 在这一步,请为要安装的设备指定地址。使用默<br>认值或按地址帮助按钮取得设备地址帮助信息。<br>1<br>地址帮助 | ~ |
|                | 你所指定的设备地址必须在32个字节以内。<br>< 上一步(B) 下一页(N) > 取消                |   |

通讯参数可默认,如下图:

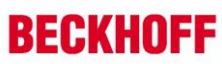

| [    |                                                                            |   |
|------|----------------------------------------------------------------------------|---|
| 通信参数 |                                                                            | × |
|      | 当设备出现通信故障时, 设定恢复策略.<br>芸試恢复间隔:<br>10 秒(1-36000)<br>最长恢复时间:<br>24 小时(0-240) |   |
|      | ▶ 使用动态优化       < 上一步(2)     下一页(1) >     取消                                |   |

注:关于上面提到指定设备地址为 1,请打开 C:\Program Files (x86)\Kingview\Driver 路径下的 AdsAms.ini 文件,如下图:

| 📊   🛃 🧧 Driver                                                      |                         |                 |                     |           |  |  |  |  |  |  |
|---------------------------------------------------------------------|-------------------------|-----------------|---------------------|-----------|--|--|--|--|--|--|
| 文件 主页 共享                                                            | 查看                      |                 |                     |           |  |  |  |  |  |  |
| ← → ~ ↑ 📙 > 此电脑 → 系统 (C:) → Program Files (x86) → Kingview → Driver |                         |                 |                     |           |  |  |  |  |  |  |
|                                                                     | □ 名称                    | 修改日期            | ~ 类型                | 大小        |  |  |  |  |  |  |
| 📌 快速访问                                                              | ECDL101.ini             | 2014/9/15 11:22 | 配置设置                | 1 KB      |  |  |  |  |  |  |
| 📃 桌面 👘 刘                                                            | Hollysys.ini            | 2014/8/12 9:38  | 配置设置                | 1 KB      |  |  |  |  |  |  |
| 🔮 文档 💦 🚽                                                            | HistoryServer.ini       | 2015/3/13 14:53 | 配置设置                | 1 KB      |  |  |  |  |  |  |
| 👆 下载 🛛 🚽                                                            | Helicomm_Modbus.ini     | 2013/5/3 16:39  | 配置设置                | 1 KB      |  |  |  |  |  |  |
| 📰 图片 🚽 🚽                                                            | 🖌 🐻 gprsdtu.ini         | 2017/7/23 9:33  | 配置设置                | 14 KB     |  |  |  |  |  |  |
| AdsAms[66.1.5.6                                                     | FP_Serial3.0.ini        | 2013/6/19 10:45 | 配置设置                | 1 KB      |  |  |  |  |  |  |
| Driver                                                              | 📓 fiveprotect.ini       | 2007/6/21 9:59  | 配置设置                | 2 KB      |  |  |  |  |  |  |
| 盾始Var文件                                                             | 🔊 EZUser.ini            | 2015/3/24 16:54 | 配置设置                | 7 KB      |  |  |  |  |  |  |
|                                                                     | Config.ini              | 2017/7/14 9:53  | 配置设置                | 1 KB      |  |  |  |  |  |  |
| _ 组念土1winCA13                                                       | advantech pci1716l.ini  | 2007/6/21 10:01 | 配置设置                | 3 KB      |  |  |  |  |  |  |
| lesson on e Drive                                                   | 🖂 🔄 AdsAms.ini          | 2023/3/9 16:02  | 配置设置                | 1 KB      |  |  |  |  |  |  |
|                                                                     | ABCSPV4.ini             | 2009/1/8 9:26   | 配置设置                | 1 KB      |  |  |  |  |  |  |
| OneDrive - Persor                                                   | AdsAms.xml              | 2022/9/8 13:20  | XML 文档              | 6 KB      |  |  |  |  |  |  |
| 💻 此电脑                                                               | RegisterDllAndOcxKD.bat | 2017/8/11 15:46 | Windows 批处理         | 3 KB      |  |  |  |  |  |  |
| <b>1</b> 3D 对象                                                      | III ControlCAN.lib      | 2013/7/25 13:57 | Object File Library | 5 KB      |  |  |  |  |  |  |
| 📟 初55                                                               | AdsLibd.lib             | 2022/9/8 13:20  | Object File Library | 7,462 KB  |  |  |  |  |  |  |
|                                                                     | III AdsLib.lib          | 2022/9/8 13:20  | Object File Library | 15,807 KB |  |  |  |  |  |  |
|                                                                     | 🔯 Var.csv               | 2023/3/10 10:54 | Microsoft Excel     | 1 KB      |  |  |  |  |  |  |
|                                                                     |                         |                 | /                   |           |  |  |  |  |  |  |

打开之后,按照下图所示修改,修改完成后保存文件。下图文件左上角的1就是对应指定设备 地址。

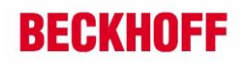

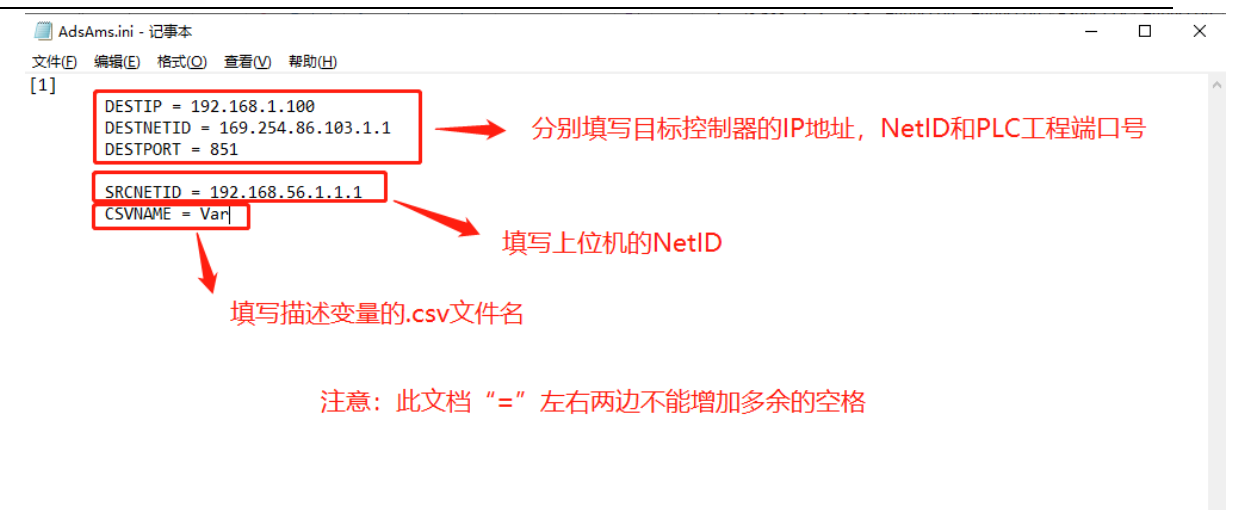

第 7 行, 第 15 列 100% Windows (CRLF) UTF-8

目标控制器的 IP 地址和 NetID 在扫描添加设备的时候可以看到,如下图:

| 🔳 Add Rou                      | te Dialog                   |                |                    |                                           |               | ×                                             |
|--------------------------------|-----------------------------|----------------|--------------------|-------------------------------------------|---------------|-----------------------------------------------|
| Enter Host N                   | Name / IP:                  |                |                    | Refres                                    | sh Status     | Broadcast Search                              |
| Host Name                      | Connected                   | Address        | AMS NetId          | TwinCAT                                   | OS Version    | Fingerprint                                   |
| CP-2740BC                      | x                           | 192.168.1.100  | 169.254.86.103.1.1 | 3.1.4024                                  | Windows 10 16 | 07 9DA94EDCD04A079F                           |
| <                              | [argel]:                    | CP. 27409C     |                    | Poute Mar                                 | e (Parata):   |                                               |
| AmsNetId:                      |                             | 169,254,86,103 | 31.1               | - Target Bo                               | ute           | Bemote Boute                                  |
| Virtual AmsNet                 | (TAN) h                     |                |                    | O Projec                                  | t             | None / Server                                 |
| Transport Type                 | e:                          | TCP_IP         | ~                  | <ul> <li>Static</li> <li>Tempo</li> </ul> | orary         | <ul> <li>Static</li> <li>Temporary</li> </ul> |
| Address Info:<br>O Host Nar    | me 💿 IP 4                   | \ddress        |                    | 🗹 Advance                                 | ed Settings   | Unidirectional                                |
| Connection Tir<br>Max Fragment | neout (s):<br>Size (kByte): | 5              | ÷                  | Add                                       | Route         | Close                                         |

PLC 工程的端口号,在 TwinCAT3 软件中可以查询,如下图:

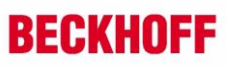

| 에 TwinCAT3 Remote - Microsoft Visual Studio (管理员)                 |                     |                                   |                    | ▼ 記 快速启动 |
|-------------------------------------------------------------------|---------------------|-----------------------------------|--------------------|----------|
| 文件(F) 编辑(E) 视图(V) 项目(P) 生成(B) 调试(D) Twin                          | CAT TwinSAFE PLC    | 团队(M) Scope 工具(T) 测试              | 武(S) 分析(N) 窗口(W) 寿 | ē助(H)    |
| C - O   訳 - 古 - 🖕 🔐 🚜 市 슈   ワ - C -   F                           | elease - TwinCAT R1 | 「(x64) → 附加… →                    | - 5                | - 🗔 /    |
| 8 Ruild 4024 22 (Loaded a 2010 101 101 101 101 101 101 101 101 10 | TwinCAT2 Remote     |                                   | Sample -           |          |
|                                                                   | WincArs Kentote     |                                   | s sample •         |          |
| 解决方案资源管理器 ▼ 早 ×                                                   | MAIN* TwinCAT3      | Remote 🔋 🗙 异常设置                   | 輸出 错误列表            |          |
| ◎ ◎ 🏠 🛱 -   ™ - ≒ 🗗   🗲 💻                                         | Project Settings    |                                   |                    |          |
| 搜索解决方案资源管理器(Ctrl+;)                                               | 2                   |                                   |                    |          |
| 🔺 🔄 TwinCAT3 Remote                                               | Project Name: Sam   | nple                              | Id: 1              |          |
| 🔺 🥘 SYSTEM                                                        |                     | 1                                 |                    | $\neg$   |
| License                                                           | Project Path: Sam   | npie                              |                    |          |
| ♦ @ Real-Time                                                     | Project Type: Plc F | Project                           | Port: 851          |          |
| ▲ 🍯 Tasks                                                         |                     | -                                 |                    | ≓J ₂     |
| Piclask                                                           | Project Guid: {F34  | 0512C-54AE-4610-BEE1-89FCF9B1     | (B750)             | 5        |
| Type System                                                       | Encountion: No      | hoot project encryption (default) |                    | ~        |
| TcCOM Objects                                                     | Encryption.         | boot project encryption (default) |                    |          |
| A MOTION                                                          | A.                  | utostart Boot Project 🛛 🗹 Symbo   | lic Mapping        |          |
| ₄_ <u><sup>00</sup> pic</u> 1                                     |                     |                                   |                    | _        |
| ▲ I Sample                                                        | Comment:            |                                   |                    | A        |
| 🔺 🚰 Sample Project                                                |                     |                                   |                    |          |
| External Types                                                    |                     |                                   |                    | -        |
| References                                                        |                     |                                   |                    |          |
|                                                                   | Compiler Defines    |                                   |                    |          |
|                                                                   | Manuali             |                                   |                    | 1        |
| MAIN (PRG)                                                        | Wanuai.             |                                   |                    | 1        |
| VISUs                                                             |                     |                                   |                    |          |
| PlcTask (PlcTask)                                                 |                     |                                   |                    |          |
| Sample Instance                                                   |                     |                                   |                    |          |

本机的 AMS NetID 可通过以下方式查询:

| gix500<br>V12 | )                                                                                   |                                                                                                    |                                                          |                                                        |                                                                                                    |     |                                                                                    |                                       |
|---------------|-------------------------------------------------------------------------------------|----------------------------------------------------------------------------------------------------|----------------------------------------------------------|--------------------------------------------------------|----------------------------------------------------------------------------------------------------|-----|------------------------------------------------------------------------------------|---------------------------------------|
| 0.02.0        |                                                                                     |                                                                                                    |                                                          |                                                        |                                                                                                    |     |                                                                                    |                                       |
|               |                                                                                     |                                                                                                    |                                                          |                                                        |                                                                                                    |     |                                                                                    |                                       |
|               |                                                                                     |                                                                                                    |                                                          |                                                        |                                                                                                    |     |                                                                                    |                                       |
|               |                                                                                     |                                                                                                    |                                                          |                                                        |                                                                                                    | _   |                                                                                    |                                       |
| Twin          | CAT System                                                                          |                                                                                                    |                                                          |                                                        |                                                                                                    |     |                                                                                    |                                       |
|               | TwinCAT System S                                                                    | ervice v3.1.0.2437                                                                                                    |                                                          |                                                        | OK                                                                                                    |     |                                                                                    |                                       |
|               | TwinCAT                                                                             | v3.1.4024.32                                                                                                    |                                                          |                                                        |                                                                                                    |     |                                                                                    |                                       |
|               | Copyright BECKHO                                                                    | JFF Automation @ 1996-2021                                                                                                    | AMS Net Id:                                              | 192.168.5                                              | 6.1.1.1                                                                                                    |     |                                                                                    |                                       |
|               | Logon User:                                                                         | NiuKai                                                                                                    | HW Platform:                                             | other (90)                                             |                                                                                                    | 1   |                                                                                    |                                       |
|               |                                                                                     |                                                                                                    |                                                          | System Id: CB882767-3409-B3B9-4945-D2DCB7D35065        |                                                                                                    |     |                                                                                    |                                       |
|               | User Group:                                                                         | Administrators                                                                                                    | System Id:                                               | CB882767                                               | -3409-8389-4945-D2DC87D35065                                                                                                    |     |                                                                                    |                                       |
|               | User Group:                                                                         | Administrators                                                                                                    | System Id:                                               | CB982767                                               | -3409-B3B9-4945-D2DCB7D35065                                                                                                    | i 🔛 |                                                                                    |                                       |
|               | User Group:                                                                         | Administrators                                                                                                    | System Id:                                               | CB882767                                               | *3409-8389-4945-D2DC87D35065                                                                                                    |     |                                                                                    |                                       |
|               | User Group:<br>Self Signed 0                                                        | Administrators                                                                                                    | System Id:<br>3C8E892E228F                               | CB882767                                               | -3409-B3B9-4945-D2DCB7D35065<br>ACD4DA6259A3525B40AA61288EDB4                                                                                                    |     |                                                                                    |                                       |
|               | User Group:<br>Self Signed C<br>Licenses:                                           | Administrators                                                                                                    | System Id:<br>3C8E 892E 228F                             | C8882767                                               | *3409 8389-4945-D2DC87D35065<br>ACD4DA6259A3525840AA61288ED84                                                                                                    |     |                                                                                    |                                       |
|               | User Group:<br>Self Signed D<br>Licenses:<br>Order No                               | Administrators                                                                                                    | System Id:<br>3C8E 892E 228F                             | CB882767<br>C9E8EBCC064<br>ances                       | :3409-8389-4945-D2DC87D35065<br>ACD4DA6259A3525840AA61288ED84<br>Status                                                                                            |     |                                                                                    |                                       |
|               | User Group:<br>Self Signed D<br>Licenses:<br>Order No<br>TC1000                     | Administrators                                                                                                    | System Id:<br>3C8E892E228F                               | CB882767<br>C9E8EBCC064<br>ances<br>license            | 3409-B3B9-4945-D2DCB7D35065<br>ACD4DA6259A3525B40AA61288EDB4<br>Status<br>expires on Mar 15, 2023                                                                  |     | <b>5</b> • •, §                                                                    | • • •                                 |
|               | User Group:<br>Self Signed D<br>Licenses:<br>Order No<br>TC1000<br>TC1100           | Administrators                                                                                                    | System Id:<br>3C8E 892E 228F<br>Insta<br>cpu I<br>cpu I  | CB882767<br>C9E8EBCC064<br>ances<br>license            | 340983894945.020C87035065<br>ACD40A6259A3525840AA61288ED86<br>Status<br>expires on Mar 15, 2023<br>expires on Mar 15, 2023                                         |     | <mark>()</mark> († 1) (                                                            | • • • •                               |
|               | User Group:<br>Self Signed D<br>Licenses:<br>Order No<br>TC1000<br>TC1100<br>TC1200 | Administrators                                                                                                    | System Id:<br>3C8E892E228F<br>Insta<br>cpu<br>cpu<br>cpu | CB882767<br>CSE8EBCC064<br>ances<br>license<br>license | 340983894945 D2DCB7D35065<br>ACD4DA6259A3525840AA61288ED84<br>Status<br>expires on Mar 15, 2023<br>expires on Mar 15, 2023<br>expires on Mar 15, 2023              |     | <b>5</b> † •, §                                                                    | - <b></b>                             |
|               | User Group:<br>Self Signed C<br>Licenses:<br>Order No<br>TC1000<br>TC1200           | Administrators                                                                                                    | System Id:<br>3C0E6932E228F<br>Insta<br>cpu I<br>cpu I   | CB882767<br>C3E8EBCC064<br>ances<br>license<br>license | 3409 8389 4945 D 20 CB 70 35065<br>ACD4D A6259A 3525840 A A61 208E D 84<br>Status<br>expires on Mar 15, 2023<br>expires on Mar 15, 2023                            |     | 🗲 🕈 🔹                                                                              | •                                     |
|               | User Group:<br>Self Signed C<br>Licenses:<br>Order No<br>TC1000<br>TC1200           | Administrators       Administrators       Cathlicide - Fingerprint       C       License       TC3 ADS       TC3 IO       TC3 PLC                                                                                                    | System Id:<br>3C8E 892E 228F<br>Insta<br>cpu I<br>cpu I  | CB882767<br>CSE8EBCC064<br>ances<br>license<br>license | 3409 838 94945 D20CB70 5065<br>ACD40A62594 35258 40AA61 208E D84<br>Status<br>expires on Mar 15, 2023<br>expires on Mar 15, 2023<br>expires on Mar 15, 2023        |     | About TwinCAT                                                                      |                                       |
|               | User Group:<br>Self Signed C<br>Licenses:<br>Order No<br>TC1000<br>TC1100<br>TC1200 | Administrators                                                                                                    | System Id:<br>GC8E 892E 228F<br>Insta<br>cpu I<br>cpu I  | CB882767<br>CSEGEBCCD64<br>ances<br>license<br>license | 3409 838 9 4945 D20CB70 5005<br>ACD4DA6259A 35258 40AA61 298E D84<br>Status<br>expires on Mar 15, 2023<br>expires on Mar 15, 2023<br>expires on Mar 15, 2023       |     | About TwinCAT_<br>TwinCAT XAE (VS 2017<br>Tools                                    | · · · · · · · · · · · · · · · · · · · |
|               | User Group:<br>Self Signed C<br>Licenses:<br>Order No<br>TC1000<br>TC1200           | Administrators                                                                                                    | System Id:<br>3C8E 832E 228F<br>Insta<br>cpu I<br>cpu I  | CB882767<br>CSEGEBCCOG4<br>ances<br>license<br>license | 340983894945.D2DCB7D35065<br>ACD4DA6259435258404A61288ED84<br>Status<br>expires on Mar 15, 2023<br>expires on Mar 15, 2023<br>expires on Mar 15, 2023              |     |                                                                                    | · · · · · · · · · · · · · · · · · · · |
|               | User Group:<br>Self Signed D<br>Licenses:<br>Order No<br>TC1000<br>TC1200<br>IC1200 | Administrators Cettilicate - Fingerprint: Cettilicate - Fingerprint: Cattle Constant Constant Constan | System Id:<br>3C8E832E 228F<br>Insta<br>cpu I<br>cpu I   | CB882767<br>CSEBEBCC064<br>ances<br>license<br>license | 3409 838 9 4945 D 2D CB 7D 35065<br>CD 4D A6259A 35258 404A61 288E D 84<br>Status<br>expires on Mar 15, 2023<br>expires on Mar 15, 2023<br>expires on Mar 15, 2023 |     | About TwinCAT     TwinCAT XAE (VS 2011:     Tools     Besltime Settings     Router | 2 (m) <b>¥</b> (                      |

## 3.2. 在数据词典,定义变量

定义一个 bool 类型的变量如下图:

| 定义变量    |                               |                  |           |           | × |
|---------|-------------------------------|------------------|-----------|-----------|---|
| 基本属性报警定 | 义   记录和安全区   印                | 电子签名             |           |           |   |
| 变量名:    | m_Output1                     |                  |           | <b>`</b>  |   |
| 变量类型:   | I/O离散                         |                  | •         |           |   |
| 描述:     |                               |                  |           |           |   |
| 结构成员:   | 内存离散                          |                  | ▼ 成员类型:   | 内存离散    ▼ |   |
| 成员描述:   |                               |                  |           |           |   |
| 变化灵敏度   | 0                             | 初始值              | ○开 ◉关     | - 状态      |   |
| 最小值     | 0                             | 最大值              | 999999999 | □ 保存参数    |   |
| 最小原始值   | 0                             | 最大原始值            | 999999999 | 匚 保存数值    |   |
| 连接设备    | TwinCAT3                      | •                | 采集频率 100  | 0 毫秒      |   |
| 寄存器     | BIT1                          | <b>_</b>         | _ 转换方式    |           |   |
| 数据类型:   | Bit                           | -                | ◎ 线性 C    | 开方    高级  |   |
| 读写属性:   | <ul> <li>○ 读写 ○ 只读</li> </ul> | <br>0 <u>只</u> 写 | □ 允许DDE访问 |           |   |
|         |                               |                  |           |           |   |
|         |                               |                  |           |           |   |
|         |                               |                  |           | 确定 取消     |   |

图中,变量名一栏经测试可以不用和 TwinCAT3 中定义的变量名一致,这里设置为一样只是为 了方便识别。寄存器列一栏,非常容易填错,客户必须按照图中格式书写。BIT1 表示的含义为 bit 类型数据通道为 1。同时需要修改 C:\Program Files (x86)\Kingview\Driver 路径下的 Var.csv 文件,如 下图:

| 📙 🛃 🔡 🚽 Dri                                                       | ver     |                          |                    |                     |           |  |  |  |  |  |  |
|-------------------------------------------------------------------|---------|--------------------------|--------------------|---------------------|-----------|--|--|--|--|--|--|
| 文件 主页                                                             | 共享      | 查看                       |                    |                     |           |  |  |  |  |  |  |
| ← → Y 🚺 > 此电脑 > 系统 (C:) > Program Files (x86) > Kingview > Driver |         |                          |                    |                     |           |  |  |  |  |  |  |
|                                                                   |         | □ 名称                     | 修改日期               | ×型 ×                | 大小        |  |  |  |  |  |  |
| 📌 快速访问                                                            |         | 📓 advantech_pci1716l.ini | 2007/6/21 10:01    | 配置设置                | 3 KB      |  |  |  |  |  |  |
| 💻 桌面                                                              | *       | JAdsAms.ini              | 2023/3/9 16:02     | 配置设置                | 1 KB      |  |  |  |  |  |  |
| 🔮 文档                                                              | *       | ABCSPV4.ini              | 2009/1/8 9:26      | 配置设置                | 1 KB      |  |  |  |  |  |  |
| 👆 下载                                                              | *       | 📄 AdsAms.xml             | 2022/9/8 13:20     | XML 文档              | 6 KB      |  |  |  |  |  |  |
| ▶ 图片                                                              | *       | 💿 RegisterDllAndOcxKD.b  | at 2017/8/11 15:46 | Windows 批处理         | 3 KB      |  |  |  |  |  |  |
| AdsAms[66                                                         | .1.5.61 | III ControlCAN.lib       | 2013/7/25 13:57    | Object File Library | 5 KB      |  |  |  |  |  |  |
| Driver                                                            | ,       | 🌆 AdsLibd.lib            | 2022/9/8 13:20     | Object File Library | 7,462 KB  |  |  |  |  |  |  |
|                                                                   |         | AdsLib.lib               | 2022/9/8 13:20     | Object File Library | 15,807 KB |  |  |  |  |  |  |
| - 原始Var义件                                                         | F       | Var.csv                  | 2023/3/10 10:54    | Microsoft Excel     | 1 KB      |  |  |  |  |  |  |
| 组态王Twin(                                                          | CAT3_R  | Data.csv                 | 2023/3/9 17:06     | Microsoft Excel     | 1 KB      |  |  |  |  |  |  |
| lene One Drive                                                    |         | 🖻 TAlarm.mdb             | 2009/2/24 17:18    | Microsoft Acces     | 448 KB    |  |  |  |  |  |  |
| _                                                                 |         | 🖻 rv.mdb                 | 2007/6/21 10:54    | Microsoft Acces     | 228 KB    |  |  |  |  |  |  |
| OneDrive - P                                                      | ersona  | RSC9000.mdb              | 2007/6/21 10:02    | Microsoft Acces     | 300 KB    |  |  |  |  |  |  |
|                                                                   |         |                          | 000710104-40-55    |                     | 0.00 1/0  |  |  |  |  |  |  |

| E   | <del>ا</del> • | • ?   | ~ =      |              |                    |            |       |            |        |         | Var.       | csv - Excel          |      |                 |             |          |
|-----|----------------|-------|----------|--------------|--------------------|------------|-------|------------|--------|---------|------------|----------------------|------|-----------------|-------------|----------|
| 文條  | ŧ              | 开始    | 插入       | 页面布局         | ; 公式               | 数据         | 审阅 初  | 咽 帮助       | 5 团队   | Q :     | 操作说明搜索     |                      |      |                 |             |          |
|     |                |       | Calibri  |              | • 11 •             | A A        | = = = | 87 ·       | き 自动换行 | -       | 常规         | *                    |      |                 |             | <b>+</b> |
| 粘则  | 」 🗈<br>占 🚽     | ~   ` | BI       | <u>u</u> ~ 🛄 | ~   <u>&amp;</u> ~ | <u>A</u> ~ | = = = | €≣ →≣      | 🔄 合并后居 | 中 ~     | <b>-</b> % | • €.0 .00<br>.00 •.0 | 条件格式 | ▲<br>奈用<br>事格格式 | 单元格样式       | t 插入     |
| 剪   | 贴板             | L2    |          | 字体           |                    | ٦          |       | 对齐方式       |        | L2      | 数字         | . 12                 | 5    | 样式              |             |          |
| 014 | Ļ              | Ŧ     | : ×      | - V          | f <sub>x</sub>     |            |       |            |        |         |            |                      |      |                 |             |          |
|     | А              |       | В        |              | с                  | D          | E     | F          | G      | н       |            | J                    | к    | L               | М           | N        |
| 1   |                | 1 M   | AIN.m O  | utput1       | 1                  | Invalid    | 1     | .ar iLaser | : 1    | MAIN.   | U 1        | L .ar IrLase         | 1    | .ar sLase       | rSlicingDat | a[1]     |
| 2   |                | 2 .a  | bLaserS  | licingData   | 2                  | 2 Invalid  | 2     | .ar_iLaser | 2      | Invalid | 1 2        | 2 .ar IrLase         | 2    | .ar_sLase       | rSlicingDat | a[2]     |
| 3   |                | 3 .a  |          | licingData   | 3                  | Invalid    | 3     | .ar_iLaser | 3      | Invalid | 3          | 3 .ar_lrLase         | 3    | .ar_sLase       | rSlicingDat | a[3]     |
| 4   |                | 4 .a  |          | licingData   | 4                  | Invalid    | 4     | .ar_iLaser | : 4    | Invalid | 4          | ar_IrLase            | 4    | .ar_sLase       | rSlicingDat | a[4]     |
| 5   |                | 5 .a  | _bLaserS | licingData   | 5                  | i Invalid  | 5     | .ar_iLaser | : 5    | Invalid | 5          | i.ar_lrLase          | 5    | .ar_sLase       | rSlicingDat | a[5]     |
| 6   |                | 6 .a  | _bLaserS | licingData   | 6                  | i Invalid  | 6     | .ar_iLaser | 6      | Invalid | 6          | 5 .ar_lrLase         | 6    | .ar_sLase       | rSlicingDat | a[6]     |
| 7   |                | 7 .a  | _bLaserS | licingData   | 7                  | 7 Invalid  | 7     | .ar_iLaser | : 7    | Invalid | 1          | 7 .ar_lrLase         | 7    | Invalid         |             |          |
| 8   |                | 8 .a  | _bLaserS | licingData   | 8                  | 8 Invalid  | 8     | .ar_iLaser | : 8    | Invalid | 8          | 3 .ar_lrLase         | 8    | Invalid         |             |          |
| 9   |                | 9 .a  | _bLaserS | licingData   | 9                  | Invalid    | 9     | .ar_iLaser | 9      | Invalid | 9          | ar_IrLase            | 9    | Invalid         |             |          |
| 10  |                | 10 .a | _bLaserS | licingData   | 10                 | ) Invalid  | 10    | .ar_iLaser | : 10   | Invalid | 10         | ) .ar_lrLase         | 10   | Invalid         |             |          |
| 11  |                | 11 .a | _bLaserS | licingData   | 11                 | Invalid    | 11    | .ar_iLaser | : 11   | Invalid | 11         | L .ar_lrLase         | 11   | Invalid         |             |          |
| 12  |                | 12 .a | _bLaserS | licingData   | 12                 | 2 Invalid  | 12    | .ar_iLaser | : 12   | Invalid | 12         | 2 .ar_lrLase         | 12   | Invalid         |             |          |
| 13  |                | 13 .a | _bLaserS | licingData   | 13                 | 8 Invalid  | 13    | .ar_iLaser | 13     | Invalid | 13         | 3 .ar_lrLase         | 13   | Invalid         |             |          |
| 14  |                | 14 .a | _bLaserS | licingData   | 14                 | Invalid    | 14    | .ar_iLaser | : 14   | Invalid | 14         | ar_lrLase            | 14   | Invalid         |             |          |

修改完成后,保存文件。在 TwinCAT3 软件 PLC 工程项目中,同样定义一个名为 m\_Output1 的 bool 型变量,如下图:

| 刘 TwinCAT3 Remote - Microsoft Visual Studio (管理员) |                                                                     |                   |
|---------------------------------------------------|---------------------------------------------------------------------|-------------------|
| 文件(E) 编辑(E) 视图(V) 项目(P) 生成(B) 调试(D) Twir          | CAT TwinSAFE PLC 团队( <u>M</u> ) Scope 工具( <u>T</u> ) 测试( <u>S</u> ) | 分析( <u>N</u> ) 窗口 |
| G - O   粒 - 古 - 🖕 💾 🚜 🗗 缶   ジ - ぐ -               | elease 🔹 TwinCAT RT (x64) 🔹 🕨 附加 🔹                                  | م -               |
| 🔋 Build 4024.32 (Loaded 🗸 🖕 🔛 🧧 📕 🛷 🌾 🎯 🍖         | 🔏 TwinCAT3 Remote 🔹 <local> 🔹 🚽 Sa</local>                          | mple              |
| 解决方案资源管理器 ▼ 平 ×                                   | MAIN* -> X TwinCAT3 Remote 异常设置 输出                                  | 错误列表              |
| G O 🟠 🛗 - 10 - 5 P 🕲 🗡 🗕                          | 1 PROGRAM MAIN                                                      |                   |
| 搜索解决方案资源管理器(Ctrl+;)                               | 3 m_Output1 AT%QX0.0 :BOOL;                                         |                   |
| 🕢 解决方案"TwinCAT3 Remote"(1 个项目)                    | 4 END_VAR                                                           |                   |
| TwinCAT3 Remote                                   | 2                                                                   |                   |
| Grand System     Motion                           |                                                                     |                   |
| ▲ II PLC                                          |                                                                     |                   |
| Sample                                            |                                                                     |                   |
| 4 🗃 Sample Project                                | 1 ;                                                                 |                   |
| External Types                                    |                                                                     |                   |
| DUTs                                              |                                                                     |                   |
| 🔁 GVLs                                            |                                                                     |                   |
| 🔺 📴 POUs                                          |                                                                     |                   |
| MAIN (PRG)                                        |                                                                     |                   |
| □ VISUS<br>▷                                      |                                                                     |                   |
| I Sample Instance                                 |                                                                     |                   |
| 8 SAFETY                                          |                                                                     |                   |
| 6 C++                                             |                                                                     |                   |
|                                                   |                                                                     |                   |
| v 🔤 1/0                                           |                                                                     |                   |

### 3.3. 寄存器列说明

参考组态王软件官方资料,如下:

| 寄存器名称  | 通道范围                  | 数据类型            | 读写属性 | 寄存器说明                                 |
|--------|-----------------------|-----------------|------|---------------------------------------|
| BIT    | 1-65535               | Bit             | 读写   | 读写1位,根据PLC变<br>量数据类型定义变量,各自<br>对应     |
| BYTE   | 1-65535               | ВҮТЕ            | 读写   | 读写 1 字节,根据 PLC<br>变量数据类型定义变量,各<br>自对应 |
| INT    | 1-65535               | Short           | 读写   | 读写 2 字节,根据 PLC<br>变量数据类型定义变量,各<br>自对应 |
| FLOAT  | 1-65535               | Long 、<br>Float | 读写   | 读写 4 字节,根据 PLC<br>变量数据类型定义变量,各<br>自对应 |
| DOUBLE | <b>DOUBLE</b> 1–65535 |                 | 读写   | 读写 8 字节,根据 PLC<br>变量数据类型定义变量,各<br>自对应 |
| STRING | <b>STRING</b> 1–65535 |                 | 读写   | 读写字符串,根据PLC变<br>量数据类型定义变量,各自<br>对应    |

### 3.4. 常用变量定义举例

变量定义根据 PLC 中变量定义,在 Varn.csv 表格中关联通道号,通道号从小到大使用,从 1 开始(不是从 0 开始),Var.csv 中每两列代表一种数据类型,第一列写通道号,第二列写 对应的变量名,从左到右分别是 BIT、BYTE、INT、FLOAT、DOUBLE 和 STRING,STRING 的长度默认为 16 个字节,具体 csv 表使用见下图(该图很重要,请认真查看),注意每种数 据类型的顺序不要变化,根据变量类型从上往下添加即可,注意通道号按顺序添加,注意二维 数组的表示和 TwinCAT3 有所不同,如:GVL\_IO.EL1859\_OUT [1\*1]中间用\*号替代 TwinCAT3 里面的逗号,同时如果是全局变量的话,在 csv 文件的表示为: .EL1859\_OUT 变量名前面需 加上"."用于表示全局变量,对于结构体而言,根据结构体中定义的数据类型放到对应的 csv 表里面。

如下图:

|    | Α  | В              | С  | D                      | E  | F          | G    | Н             | 1 | J              | K | L               |
|----|----|----------------|----|------------------------|----|------------|------|---------------|---|----------------|---|-----------------|
| 1  | 1  | MAIN.m_Output1 | 1  | GVL_IO.EL1859_OUT[1*1] | 1  | MAIN.IntT  | 1    | MAIN.RealTest | 1 | MAIN.LrealTest | 1 | MAIN.StringTest |
| 2  | 2  | MAIN.m_Output2 | 2  | GVL_IO.EL1859_OUT[1*2] | 2  | GVL_IO.Int | Test | / 字节米刑        |   | 8字节米刑          |   | 16字节字符          |
| 3  | 3  | MAIN.m_Output3 | 3  | GVL_IO.EL1859_OUT[1*3] | 3  | MAIN.IntT  | est2 | T D X T       |   | UT PXT         |   | 串               |
| 4  | 4  | MAIN.m_Output4 | 4  | GVL_IO.EL1859_OUT[1*4] | 4  |            |      |               |   |                |   | +               |
| 5  | 5  | MAIN.m_Output5 | 5  | GVL_IO.EL1859_OUT[1*5] | 5  | 2宝井米刑      | J    |               |   |                |   |                 |
| 6  | 6  |                | 6  | GVL_IO.EL1859_OUT[1*6] | 6  | 2 J  J 🖂   | -    |               |   |                |   |                 |
| 7  | 7  | 1bit数据类型       | 7  | GVL_IO.EL1859_OUT[1*7] | 7  |            |      |               |   |                |   |                 |
| 8  | 8  |                | 8  | GVL_IO.EL1859_OUT[1*8] | 8  |            |      |               |   |                |   |                 |
| 9  | 9  |                | 9  | 1 字 书 教 捉 米 刑          | 9  |            |      |               |   |                |   |                 |
| 10 | 10 |                | 10 | 了的现在关于                 | 10 |            |      |               |   |                |   |                 |
| 11 | 11 |                | 11 |                        | 11 |            |      |               |   |                |   |                 |
| 12 | 12 |                | 12 |                        | 12 |            |      |               |   |                |   |                 |
| 13 | 13 |                | 13 | 二维数组中间用*               | 13 |            |      |               |   |                |   |                 |
| 14 | 14 |                | 14 |                        | 14 |            |      |               |   |                |   |                 |
| 15 | 15 |                | 15 |                        | 15 |            |      |               |   |                |   |                 |
| 16 | 16 |                | 16 |                        | 16 |            |      |               |   |                |   |                 |

1. BYTE 型数据,在 TwinCAT3 中,一个 bool 型变量默认自动分配 1 字节

| 定  | 义变量            |            |       |           |          |    |
|----|----------------|------------|-------|-----------|----------|----|
| 10 | 基本属性 报警定       | 义   记录和安全区 | 电子签名  |           |          |    |
|    | 变量名:           | OUT1       |       |           | <b>†</b> |    |
|    | <u> 变量类型</u> : | I/O整数      |       | <u>-</u>  |          |    |
|    | 描述:            |            |       |           |          |    |
|    | 结构成员:          | 内存离散       |       | ▼ 成员类型:   | 内存离散 🔻   |    |
|    | 成员描述:          |            |       |           |          |    |
|    | 变化灵敏度          | 0          | 初始值   | 0         | -状态      |    |
|    | 最小值            | 0          | 最大值   | 255       | □ 保存参数   |    |
|    | 最小原始值          | 0          | 最大原始值 | 255       | □ 保存数值   |    |
|    | 连接设备           | TwinCAT3   | •     | 采集频率 100  | 室秒       |    |
|    | 寄存器            | BYTE1      |       | - 转换方式    |          |    |
|    | 数据类型:          | BYTE       | •     | ● 线性 ○    | 开方 高级    |    |
|    | 读写属性:          | ● 读写 ○ 只護  |       | □ 允许DDE访问 |          |    |
|    |                |            |       |           |          |    |
|    |                |            |       |           |          |    |
|    |                |            |       |           | 确定       | 取消 |

2. INT 型变量,如下图:

| 定义变量          |                |       |           |        | ×  |
|---------------|----------------|-------|-----------|--------|----|
| 基本属性报警定       | 义   记录和安全区   电 | 子签名   |           |        |    |
| 变量名:          | IntTest        |       |           |        |    |
| )<br><u> </u> | I/O整数          |       | •         |        |    |
| 描述:           |                |       |           |        |    |
| 结构成员:         | 内存离散           |       | → 成员类型:   | 内存离散   | ~  |
| 成员描述:         |                |       |           |        |    |
| 变化灵敏度         | 0              | 初始值   | 0         | - 状态   |    |
| 最小值           | -32768         | 最大值   | 32767     | □ 保存参数 |    |
| 最小原始值         | -32768         | 最大原始值 | 32767     | □ 保存数值 |    |
| 连接设备          | TwinCAT3       | •     | 采集频率 100  | 章      | •  |
| 寄存器           | INT1           |       | 转换方式      |        |    |
| 数据类型:         | SHORT          | •     | € 线性 ○    | 开方 高级  |    |
| 读写属性:         | ○ 读写 ○ 只读      | 0 只写  | □ 允许DDE访问 |        |    |
|               |                |       |           |        |    |
|               |                |       |           |        |    |
|               |                |       |           | 确定     | 取消 |

3. DINT 类型变量,如下图:

| 定义变量    |                    |          |            |           | ×  |
|---------|--------------------|----------|------------|-----------|----|
| 基本属性报警定 | E义   记录和安全区   I    | 电子签名     |            |           |    |
| 变量名:    | DintTest           |          |            |           |    |
| 变量类型:   | 1/0实数              |          | <b>•</b>   |           |    |
| 描述:     |                    |          |            |           |    |
| 结构成员:   | 内存离散               |          | - 成员类型     | 型: 内存离散   | -  |
| 成员描述:   |                    |          |            |           |    |
| 变化灵敏度   | 0                  | 初始值      | 0.000000   | 状态        |    |
| 最小值     | -2147483648        | 最大值      | 2147483647 | - □ 保存参数  |    |
| 最小原始值   | -2147483648        | 最大原始值    | 2147483647 | □ 保存数值    |    |
| 连接设备    | TwinCAT3           | -        | 采集频率 1     | <br>00 章和 | \$ |
| 寄存器     | FLOAT2             |          | ┌转换方式───   |           |    |
| 数据类型    |                    | -        | ● 线性       | C 开方 高级   |    |
| 读写属性:   | ,<br>• • 读写 · ○ 只读 | <br>C 只写 | □ 允许DDE访问  |           |    |
|         |                    |          |            |           |    |
|         |                    |          |            |           |    |
|         |                    |          |            | 确定        | 取消 |

4. REAL 类型变量,如下图;

| 定义变量    |                               |       |           |        | ×  |
|---------|-------------------------------|-------|-----------|--------|----|
| 基本属性报警定 | 22 记录和安全区                     | 电子签名  |           |        |    |
| 变量名:    | RealTest                      |       |           |        |    |
| 变量类型:   | I/O实数                         |       | •         |        |    |
| 描述:     |                               |       |           |        |    |
| 结构成员:   | 内存离散                          |       | → 成员类型:   | 内存离散   | -  |
| 成员描述:   |                               |       |           |        |    |
| 变化灵敏度   | 0                             | 初始值   | 0.000000  | - 状态   |    |
| 最小值     | -3.4e-038                     | 最大值   | 3.4e+038  | □ 保存参数 |    |
| 最小原始值   | -3.4e-038                     | 最大原始值 | 3.4e+038  | □ 保存数值 |    |
| 连接设备    | TwinCAT3                      | •     | 采集频率 100  |        | Þ  |
| 寄存器     | FLOAT1                        | •     | 转换方式      |        | 1  |
| 数据类型:   | FLOAT                         | •     | ● 线性 ●    | 开方 高级  |    |
| 读写属性:   | <ul> <li>● 读写 ○ 只満</li> </ul> |       | □ 允许DDE访问 |        |    |
|         |                               |       |           |        |    |
|         |                               |       |           |        |    |
|         |                               |       |           | 确定     | 取消 |
|         |                               |       |           |        |    |

5. 对于 TwinCAT3 里面的 LREAL 类型数据,在组态王中没有找到对应的数据类型,寄存 器栏选择 DOUBLE,数据类型一栏所有选项都测试过没有匹配的。如下图:

| 定义变量 | ŧ             |            |          |                |                |      | >  |
|------|---------------|------------|----------|----------------|----------------|------|----|
| 基本原  | <b>屠性</b> 报警定 | 义   记录和安全区 | 电子签名     |                |                |      |    |
| 1    | 变量名:          | LrealTest  |          |                |                |      |    |
| 1    | 变量类型:         | I/O实数      |          | -              |                |      |    |
| i    | 描述:           |            |          |                |                |      |    |
|      | 结构成员:         | 内存离散       |          | → 成员的          | <b>建型:</b> 内存离 | 散    | ~  |
|      | 成员描述:         |            |          |                |                |      |    |
| 变    | 化灵敏度          | 0          | 初始值      | 0.000000       |                |      |    |
|      | 最小值           | -3.4e-38   | 最大值      | 3.4e+38        | —              | 保存参数 |    |
| 最    | 小原始值          | -3.4e-38   | 最大原始值    | 3.4e+38        |                | 保存数值 |    |
|      | 连接设备          | TwinCAT3   | •        | 采集频率           | 100            |      |    |
| -    | 客存器           | DOUBLE1    | -        | - 转换方式         | ,              |      | _  |
|      | 数据类型:         | FLOAT      | •        | € 线性           | 〇开方            | 高级   |    |
|      | 读写属性:         | ○ 读写 ○ 只读  | <br>0 只写 | ┛<br>□ 允许DDE访问 | 0              |      |    |
|      |               |            |          |                |                |      |    |
|      |               |            |          |                |                |      |    |
|      |               |            |          |                | i              | 确定   | 取消 |
|      |               |            |          |                |                |      |    |

6. 对于只写寄存器,将采集频率设置为0:

| 定义变量                                   | >              |
|----------------------------------------|----------------|
| 基本属性 报警定义 记录和安全区 电子签名                  |                |
| 变量名: RealWriteOnly                     |                |
| · ──────────────────────────────────── | <b>_</b>       |
| 描述:                                    |                |
| 结构成员: 内存斋散                             | ▼ 成员类型: 内存离散 ▼ |
| 成员描述:                                  |                |
| 变化灵敏度 0 初始值                            | 0.000000       |
| 最小值 -3.4e-038 最大值                      | 3.4e+038       |
| 最小原始值 -3.4e-038 最大原始值                  | 3.4e+038       |
| 连接设备 TwinCAT3 ▼                        | 采集频率 0 毫秒      |
| 寄存器 FLOAT3 I                           | 转换方式           |
| 数据类型: FLOAT ▼                          | ◎ 线性 C 开方 高级   |
| 读写属性: () 读写 () 只读 () 只写                | □ 允许DDE访问      |
|                                        |                |
|                                        |                |
|                                        | 确定 取消          |

### 4. 常见问题

### 4.1. 组态王需要访问的变量没有在 CSV 文件中定义

参考路径例如: C:\Program Files (x86)\Kingview\Driver下的 Var.csv 文件。

### 4.2. 上位机如果没有安装 TwinCAT3 FULL 版软件,如何 ADS 通讯

上位机可以安装 TC31-ADS-Setup.exe,以下是官网的下载链接: https://www.beckhoff.com.cn/zh-cn/support/download-finder/software-and-tools/softwaredownload/index.aspx?file=TC31-ADS-Setup.3.1.4024.42.exe 安装成功后,再完成添加路由的相关设置。要实现 ADS 通讯,设备间相互添加路由是必须 的操作。

### 4.3. ADS 通讯闪断的问题

如果客户在上位机用组态王调试时,同时在上位机上打开 TwinCAT3 软件监视控制器变量,因为上位机组态王软件和 TwinCAT3 软件同时在使用一个 ADS 端口和倍福控制器通讯,所以在 TwinCAT3 软件中可以监视到 ADS 通讯会出现闪断的现象,但组态王还是能够采集到变量数据。

### 4.4. 组态王驱动本身 BUG

测试中遇到如下图所示问题, bit 类型数据定义了5个, 那么其他类型的数据也只能访问5个。

|    | Α  | В              | С  | D                      | Ε  | F               | G | Н                  | Т  | J              | Κ | L               |
|----|----|----------------|----|------------------------|----|-----------------|---|--------------------|----|----------------|---|-----------------|
| 1  | 1  | MAIN.m_Output1 | 1  | GVL_IO.EL1859_OUT[1*1] | 1  | MAIN.IntTest    | 1 | MAIN.RealTest      | 1  | MAIN.LrealTest | 1 | MAIN.StringTest |
| 2  | 2  | MAIN.m_Output2 | 2  | GVL_IO.EL1859_OUT[1*2] | 2  | GVL_IO.IntTest1 | 2 | MAIN.DintTest      |    |                |   |                 |
| 3  | 3  | MAIN.m_Output3 | 3  | GVL_IO.EL1859_OUT[1*3] | 3  | MAIN.IntTest2   | 3 | MAIN.RealWriteOnly |    |                |   |                 |
| 4  | 4  | MAIN.m_Output4 | 4  | GVL_IO.EL1859_OUT[1*4] | 4  |                 |   |                    |    |                |   |                 |
| 5  | 5  | MAIN.m_Output5 | 5  | GVL_IO.EL1859_OUT[1*5] | 5  |                 |   |                    |    |                |   |                 |
| 6  | 6  |                | 6  | GVL_IO.EL1859_OUT[1*6] | 6  |                 |   |                    |    |                |   |                 |
| 7  | 7  |                | 7  | GVL_IO.EL1859_OUT[1*7] | 7  |                 |   |                    |    |                |   |                 |
| 8  | 8  |                | 8  | GVL_IO.EL1859_OUT[1*8] | 8  |                 |   |                    |    |                |   |                 |
| 9  | 9  |                | 9  |                        | 9  |                 |   |                    |    |                |   | 44 <del></del>  |
| 10 | 10 |                | 10 |                        | 10 | ~ 经测计           | J | ;bit型数据对应这-        | -i | 行如果是空          |   | 1的,后面           |
| 11 | 11 |                | 11 |                        | 11 | 的数              | E | 类型也不能访问。           |    |                |   |                 |
| 12 | 12 |                | 12 |                        | 12 |                 |   |                    |    |                |   |                 |
| 10 | I  |                |    |                        |    |                 |   |                    |    |                |   |                 |

客户在实际应用中,可以用虚拟的变量,填充空格,如下图:

|    | А  | В               | С  | D                      | Ε   | F               | G  | Н                  | T | J              | K | L               |
|----|----|-----------------|----|------------------------|-----|-----------------|----|--------------------|---|----------------|---|-----------------|
| 1  | 1  | MAIN.m_Output1  | 1  | GVL_IO.EL1859_OUT[1*1] | 1   | MAIN.IntTest    | 1  | MAIN.RealTest      | 1 | MAIN.LrealTest | 1 | MAIN.StringTest |
| 2  | 2  | MAIN.m_Output2  | 2  | GVL_IO.EL1859_OUT[1*2] | 2   | GVL_IO.IntTest1 | 2  | MAIN.DintTest      |   |                |   |                 |
| 3  | 3  | MAIN.m_Output3  | 3  | GVL_IO.EL1859_OUT[1*3] | 3   | MAIN.IntTest2   | 3  | MAIN.RealWriteOnly |   |                |   |                 |
| 4  | 4  | MAIN.m_Output4  | 4  | GVL_IO.EL1859_OUT[1*4] | 4   |                 |    |                    |   |                |   |                 |
| 5  | 5  | MAIN.m_Output5  | 5  | GVL_IO.EL1859_OUT[1*5] | 5   |                 |    |                    |   |                |   |                 |
| 6  | 6  | MAIN.m_Output6  | 6  | GVL_IO.EL1859_OUT[1*6] | 6   |                 |    |                    |   |                |   |                 |
| 7  | 7  | MAIN.m_Output7  | 7  | GVL_IO.EL1859_OUT[1*7] | 7   |                 |    |                    |   |                |   |                 |
| 8  | 8  | MAIN.m_Output8  | 8  | GVL IO.EL1859 OUT[1*8] | - 8 |                 |    |                    |   |                |   |                 |
| 9  | 9  | MAIN.m_Output9  | 9  |                        | 9   | (中中中)           | 개  | 国植云穴枚户             |   | シロへ亦言          |   | 可以法问            |
| 10 | 10 | MAIN.m_Output10 | 10 |                        | 10  | 文田应坝            | 2  | 之里現兀工怕们,           | 1 | 这几日文里          | • | ניונע,איני      |
| 11 | 11 | MAIN.m_Output11 | 11 |                        | 11  | 了               |    |                    |   |                |   |                 |
| 12 | 12 | MAIN.m_Output12 | 12 |                        | 12  |                 |    |                    |   |                |   |                 |
| 13 | 13 | MAIN.m_Output13 | 13 |                        | 13  |                 |    |                    |   |                |   |                 |
| 14 | 14 | MAIN.m_Output14 | 14 |                        | 14  |                 |    |                    |   |                |   |                 |
| 15 | 15 | MAIN.m_Output15 | 15 |                        | 15  |                 |    |                    |   |                |   |                 |
| 16 | 16 | MAIN.m_Output16 | 16 |                        | 16  |                 |    |                    |   |                |   |                 |
| 17 | 17 |                 | 17 | 💙 这些变量在                | 117 | C3中并没有          | ī۲ | <b>崔义</b>          |   |                |   |                 |
| 18 | 18 |                 | 18 |                        | 18  |                 |    |                    |   |                |   |                 |

### 5. 扩展链接,用另一种方式实现远程通讯

经本人测试,在新建设备的时候,选择 PLC—BECKHOFF—TwinCATlocal—TwinCAT\_Msg,如下图:

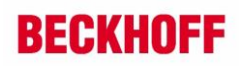

| 设备配置向导——生产厂家、 | 设备名称、通讯方式                                                                          | ×  |
|---------------|------------------------------------------------------------------------------------|----|
|               | 设 <b>备配置</b> 向导将辅助完成设备的安装<br>由-PLC<br>由-ABB                                        | ^  |
|               | BECKHOFF     BAdsAms     TwinCATlocal     TwinCAT_Msg      BECKHOFF(德国倍福)     Data |    |
|               | B - Fatta<br>B - FATEK<br>B - GE<br>B - HollySys<br>B - LG<br>C - Miterubichi      | ~  |
|               | 所选的设备                                                                              |    |
| 高级查找          | 生产厂家: BECKHOFF<br>设备名称: TwinCATlocal<br>通信描述: TwinCAT Men                          |    |
|               | <上一步(3) 下一页(1) > 目                                                                 | 如消 |

指定设备地址(169.254.86.103.1.1:851:0),如下图:

| 设备配置向导——设备地址设置指南                                                           | ×        |
|----------------------------------------------------------------------------|----------|
| 在这一步,请为要安装的设备指定地址。使用默<br>认值或按地址帮助按钮取得设备地址帮助信息。<br>169.254.86.103.1.1:851:0 |          |
| 地址帮助                                                                       |          |
| 你所指定的设备地址必须在32个字节以内。                                                       |          |
| 169.254.86.103.1.1是倍福控制器NetID                                              | )        |
| 851是PLC工程的端口号                                                              |          |
| 0代表远端模式                                                                    |          |
|                                                                            |          |
|                                                                            |          |
| < 上一步(B) 下一页(N) > 取;                                                       | <b>1</b> |

其他配置步骤,请参考本人编辑的组态王 7.5 版通过 ADS 与 TwinCAT3 通讯-本地.docx 说明文档。

#### 上海 ( 中国区总部)

中国上海市静安区汶水路 299 弄 9号(市北智汇园) 电话:021-66312666

#### 北京分公司

北京市西城区新街口北大街 3 号新街高和大厦 407 室 电话: 010-82200036 邮箱: beijing@beckhoff.com.cn

#### 广州分公司

广州市天河区珠江新城珠江东路32号利通广场1303室 电话: 020-38010300/1/2 邮箱: guangzhou@beckhoff.com.cn

#### 成都分公司

成都市锦江区东御街18号 百扬大厦2305 室 电话: 028-86202581 邮箱: chengdu@beckhoff.com.cn

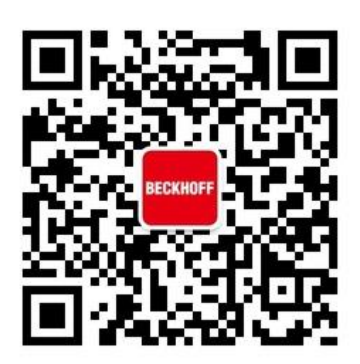

请用微信扫描二维码 通过公众号与技术支持交流 倍福官方网站: https://www.beckhoff.com.cn 在线帮助系统: https://infosys.beckhoff.com/index\_en.htm 倍福虚拟学院: https://tr.beckhoff.com.cn/

招贤纳士: job@beckhoff.com.cn 技术支持: support@beckhoff.com.cn 产品维修: service@beckhoff.com.cn 方案咨询: sales@beckhoff.com.cn